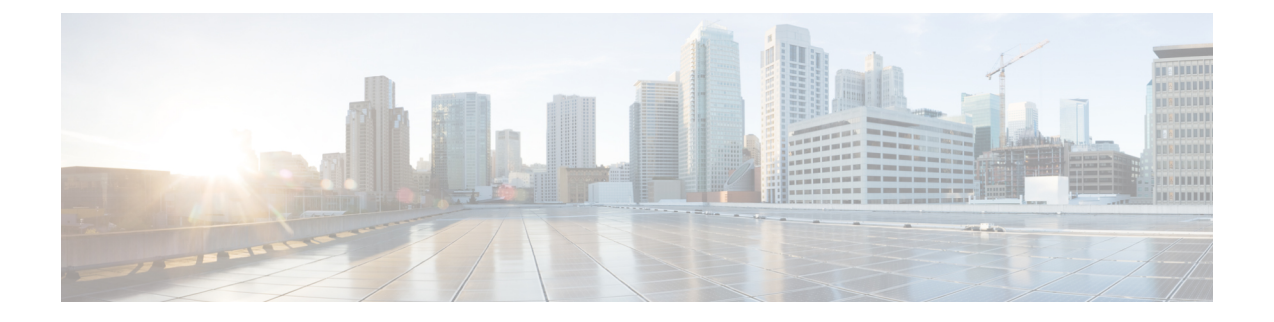

# EtherChannel 接口

本章介绍如何配置 EtherChannel 接口。

注释 在多情景模式下,请在系统执行空间中完成本节所述的所有任务。如果您未处于系统执行空间中, 请在"配置">"设备列表"窗格中双击活动设备 IP 地址下的系统。

有关具有特殊要求的 ASA 集群接口,请参阅为 Cisco Secure Firewall 3100部署 ASA 集群。

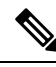

注释 对于平台模式下的 Firepower 2100 和Firepower 4100/9300 机箱, EtherChannel 接口是在 FXOS 操作系 统中配置。有关详细信息,请参阅机箱的配置或快速入门指南。

- •关于 EtherChannels, 第1页
- EtherChannel 的准则, 第4页
- EtherChannel 的默认设置,第6页
- 配置 EtherChannel , 第 6 页
- EtherChannel 示例,第10页
- EtherChannels历史记录, 第10页

# 关于 EtherChannels

本节介绍 EtherChannel。

## 关于 EtherChannel

802.3ad EtherChannel 是逻辑接口(称为端口通道接口),该接口由一组单独的以太网链路(通道组) 组成,以便可以提高单个网络的带宽。配置接口相关功能时,可以像使用物理接口一样来使用端口 通道接口。

最多可以配置 48 个 Etherchannel,具体取决于型号支持的接口数量。

## 通道组接口

各信道组最多可以有 16 个活动接口,但 Firepower 1000、 2100、 Cisco Secure Firewall 3100 模块除外,支持 8 个活动接口。对于仅支持 8 个主用接口的交换机,您最多可以将 16 个接口分配给一个通道组:但仅有 8 个接口可用作主用接口,其余接口在出现接口故障的情况下用作备用链路。对于 16 个主用接口,请确保交换机支持此功能(例如,带有 F2 系列 10 千兆以太网模块的思科 Nexus 7000 支持此功能)。

通道组中的所有接口都必须属于同一类型且具有相同速度。添加到通道组的第一个接口确定正确的 类型和速度。

EtherChannel 汇聚通道中所有可用活动接口上的流量。系统根据源或目标 MAC 地址、IP 地址、TCP 端口号、UDP 端口号和 VLAN 编号使用专有散列算法来选择接口。

## 连接到其他设备上的 EtherChannel

ASAEtherChannel 连接到的设备还必须支持 802.3ad EtherChannel;例如,可以连接到 Catalyst 6500 交换机或 Cisco Nexus 7000。

如果交换机属于虚拟交换系统 (VSS) 或虚拟端口通道 (vPC) 的一部分,则可以将同一 EtherChannel 内的 ASA 接口连接到 VSS/vPC 中的单独交换机。交换机接口是同一个 EtherChannel 端口通道接口的成员,因为两台单独的交换机的行为就像一台交换机一样。

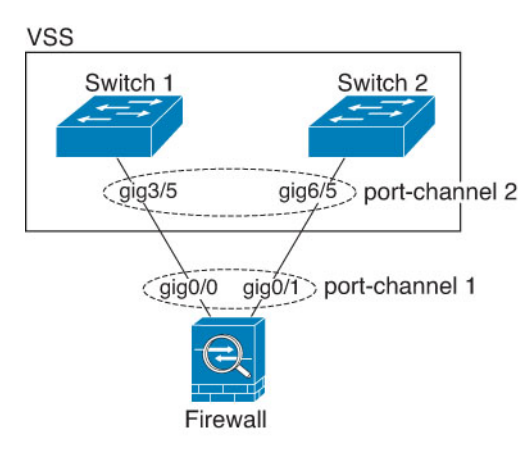

### 图 1:连接至 VSS/vPC

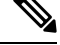

注释 如果 ASA 设备处于透明防火墙模式下,并且将 ASA 设备置于两组 VSS/vPC 交换机之间,请确保在 使用 EtherChannel 连接到 ASA 设备的所有交换机端口上禁用单向链路检测 (UDLD)。如果启用 UDLD,则交换机端口可能会接收来自另一个 VSS/vPC 对中的两台交换机的 UDLD 数据包。接收交 换机会将接收接口置于关闭状态,原因是"UDLD 邻居不匹配"。

如果您在主用/备用故障转移部署中使用 ASA 设备,则需要在 VSS/vPC 中的交换机上创建单独的 EtherChannel,为每个 ASA 设备创建一个。在每个 ASA 设备上,单个 EtherChannel 连接至两台交换 机。即使您可以将所有的交换机接口分组到连接两个 ASA 设备的一个 EtherChannel 中(在这种情况

下,将不会建立 EtherChannel,因为 ASA 系统 ID 是单独的),但单个 EtherChannel 并不可取,因为您不希望将流量发送到备用 ASA 设备。

#### 图 2: 主用/备用故障转移和 VSS/vPC

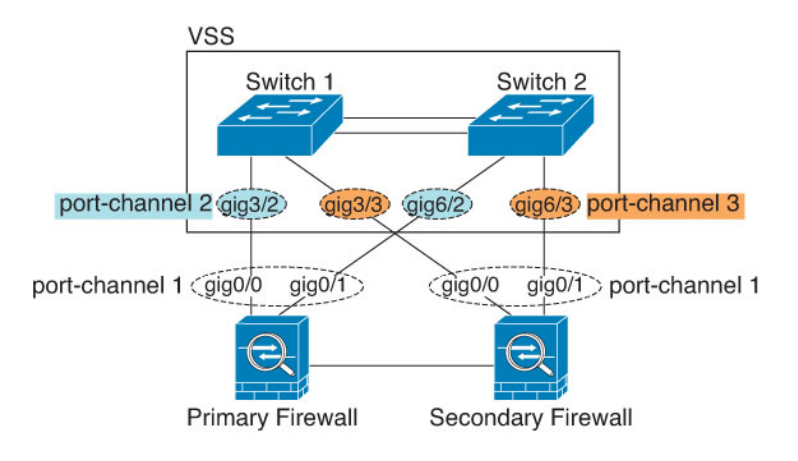

### 链路聚合控制协议

链路聚合控制协议(LACP)将在两个网络设备之间交换链路汇聚控制协议数据单元(LACPDU),进而 汇聚接口。

您可以将 EtherChannel 中的每个物理接口配置为:

- Active 发送和接收 LACP 更新。主用 EtherChannel 可以与主用或备用 EtherChannel 建立连接。 除非您需要最大限度地减少 LACP 流量,否则应使用主用模式。
- 被动 接收 LACP 更新。备用 EtherChannel 只能与主用 EtherChannel 建立连接。在硬件型号上 不受支持。
- 开启 EtherChannel 始终开启,并且不使用 LACP。"开启"的 EtherChannel 只能与另一个"开 启"的 EtherChannel 建立连接。

LACP 将协调自动添加和删除指向 EtherChannel 的链接,而无需用户干预。LACP 还会处理配置错误,并检查成员接口的两端是否连接到正确的通道组。如果接口发生故障且未检查连接和配置,"开启"模式将不能使用通道组中的备用接口。

## 负载均衡

ASA 设备通过对数据包的源 IP 地址和目标 IP 地址进行散列处理来将数据包分发给 EtherChannel 中的接口(此条件可配置)。在模数运算中,将得到的散列值除以主用链路数,得到的余数确定哪个接口拥有流量。hash\_value mod active\_links 结果为0的所有数据包都发往 EtherChannel 中的第一个接口,结果为1的发往第二个接口,结果为2的数据包发往第三个接口,依此类推。例如,如果您有15个主用链路,则模数运算的值为0到14。如果有6个主用链路,则值为0到5,依此类推。

对于集群中的跨网络 EtherChannel, 会逐个 ASA进行负载均衡。例如, 如果 8 个 ASA之间的跨网络 EtherChannel 中有 32 个主用接口, 而 EtherChannel 中的每个 ASA又有 4 个接口,则仅会在 ASA上的 4 个接口之间进行负载均衡。

如果主用接口发生故障且未由备用接口替代,则流量会在剩余的链路之间重新均衡。该故障会在第 2 层的生成树和第 3 层的路由表中被屏蔽,因此故障转移对其他网络设备是透明的。

#### 相关主题

自定义 EtherChannel, 第8页

### EtherChannel MAC 地址

属于通道组一部分的所有接口都共享同一 MAC 地址。此功能使 EtherChannel 对网络应用和用户透明,因为他们只看到一个逻辑连接;而不知道各个链路。

#### Firepower 和 Cisco Secure Firewall 硬件

端口通道接口使用内部接口 Internal-Data 0/1 的 MAC 地址。或者,您可以为端口通道接口手动配置 MAC 地址。在多情景模式下,您可以将唯一MAC 地址自动分配给共享接口,包括一个 EtherChannel 端口接口。机箱上的所有 EtherChannel 接口都使用相同的 MAC 地址,因此请注意,例如,如果使用 SNMP 轮询,则多个接口将具有相同的 MAC 地址。

注释

成员接口仅在重新启动后使用内部数据0/1MAC地址。在重新启动之前,成员接口使用自己的MAC 地址。如果在重新启动后添加新的成员接口,则必须再次重新启动以更新其 MAC 地址。

## EtherChannel 的准则

#### 桥接组

在路由模式下,不支持将 ASA-定义的 EtherChannel 接口作为桥接组成员。Firepower 4100/9300 上的 Etherchannel 可以是网桥组成员。

#### 故障转移

- 如果要将 EtherChannel 接口用作 故障转移 链路,则必须在 故障转移 对中的两台设备上预配置 要使用的接口;不能在主设备上配置该接口并期望它会复制到辅助设备,因为复制需要 故障转 移链路本身。
- •如果要将 EtherChannel 接口用于状态链路,则无需特殊配置;可以照常从主设备复制配置。 Firepower 4100/9300 机箱的所有接口(包括 EtherChannel)均需在两台设备上进行预配置。
- 可以使用 monitor-interface 命令监控 EtherChannel 余接口 以实现故障转移。如果主用成员接口 故障转移到备用接口,则此活动不会在监控设备级故障转移时导致 EtherChannel 接口出现故障。 仅在所有物理接口都出现故障的情况下, EtherChannel 接口或 EtherChannel 接口才会出现故障 (对于 EtherChannel 接口,可配置允许出现故障的成员接口数量)。
- •如果将 EtherChannel 接口用于故障转移或状态链路,然后防止无序数据包,则仅会使用 EtherChannel 中的一个接口。如果该接口发生故障,则会使用 EtherChannel 中的下一个接口。

您不能在 EtherChannel 配置用作故障转移链路时对其进行修改。要修改配置,您需要暂时禁用 故障转移,以防止在此期间发生故障转移。

#### 型号支持

- 对于平台模式下的Firepower 2100、Firepower 4100/9300、ASASM 或 ASA virtual, 能在 ASA 中添加 EtherChannel。Firepower 4100/9300 支持 EtherChannel, 但必须在机箱上的 FXOS 中执行 EtherChannel 的所有硬件配置。
- •无法在 Etherchannel 中使用 Firepower 1010 交换机端口或 VLAN 接口。

#### 集群

• 要配置跨网络 EtherChannel 或单个集群接口,请参阅有关集群的章节。

#### 《通用 EtherChannel 准则》

- •最多可以配置 48 个 Etherchannel,具体取决于型号可用的接口数量。
- 各信道组最多可以有 16 个活动接口,但 Firepower 1000, 2100, Cisco Secure Firewall 3100 模 块除外,支持 8 个活动接口。对于仅支持 8 个主用接口的交换机,您最多可以将 16 个接口分配 给一个通道组:但仅有 8 个接口可用作主用接口,其余接口在出现接口故障的情况下用作备用 链路。对于 16 个主用接口,请确保交换机支持此功能(例如,带有 F2 系列 10 千兆以太网模块 的思科 Nexus 7000 支持此功能)。
- 通道组中的所有接口都必须具有相同的介质类型和速度能力,并且必须设置为相同的速度和复用模式。介质类型可以是 RJ-45 或 SFP;可以混合使用不同类型(铜缆和光纤)的 SFP。不能通过在较大容量的接口上将速度设置为较低来混合接口容量(例如 1GB 和 10GB 接口),但Cisco Secure Firewall 3100除外,它支持不同的接口容量,只要速度设置为检测 SFP;在此情况下会使用较低的常见速度。
- ASAEtherChannel 连接到的设备还必须支持 802.3ad EtherChannel。
- ASA 设备不支持带有 VLAN 标记的 LACPDU。如果使用 Cisco IOS vlan dot1Q tag native 命令 在相邻交换机上启用本地 VLAN 标记,则 ASA 设备将会丢弃已标记的 LACPDU。请务必禁用 相邻交换机上的本地 VLAN 标记。在多情景模式下,在数据包捕获中不包含这些消息,因此您 无法轻易对问题进行诊断。
- 以下设备模块不支持 LACP 快速速率; LACP 始终使用正常速率。此设置不可配置。请注意, 在 FXOS 中配置 EtherChannel 的 Firepower 4100/9300默认将 LACP 速率设置为快速; 在这些平 台上,速率是可配置的。
  - Firepower 1000
  - Firepower 2100
  - Cisco Secure Firewall 3100

- 在低于 15.1(1)S2 的 Cisco IOS 软件版本中, ASA 不支持将 EtherChannel 连接到交换机堆叠。在 默认交换机设置下,如果跨堆叠连接 ASA EtherChannel,则当主要交换机关闭时,连接到其余 交换机的 EtherChannel 不会正常工作。要提高兼容性,请将 stack-mac persistent timer 命令设 置为足够大的值,以将重载时间计算在内;例如,可将其设置为 8 分钟,或设置为 0 以表示无 穷大。或者,您可以升级到更加稳定的交换机软件版本,例如 15.1(1)S2。
- •所有 ASA 配置均引用 EtherChannel 接口,而不是成员物理接口。

# EtherChannel 的默认设置

本节列出了接口的默认设置(如果没有出厂默认配置)。

#### 接口的默认状态

接口的默认状态取决于类型和情景模式。

在多情景模式下,默认启用所有已分配的接口,而不考虑接口在系统执行空间中的状态。但是,要 使流量通过该接口,还必须在系统执行空间中启用该接口。如果您在系统执行空间中关闭了一个接 口,则该接口在所有共享它的情景中都会关闭。

在单模式下或在系统执行空间中,接口具有以下默认状态:

- •物理接口 已禁用。
- EtherChannel 端口通道接口 已启用。但是,要使流量通过 EtherChannel 接口,还必须启用通道 组物理接口。

## 配置 EtherChannel

本节介绍如何创建 EtherChannel 端口通道接口,如何向 EtherChannel 分配接口,以及如何自定义 EtherChannel。

## 将接口添加到 EtherChannel

本节介绍如何创建 EtherChannel 端口通道接口并向 EtherChannel 分配接口。默认情况下,端口通道接口已启用。

#### 开始之前

- •最多可以配置 48 个 Etherchannel,具体取决于型号具有的接口数量。
- •请参阅以下成员限制:
  - ISA 3000一每个信道组最多可以有 16 个主用接口。对于仅支持 8 个主用接口的交换机,您 最多可以将 16 个接口分配给一个通道组:但仅有 8 个接口可用作主用接口,其余接口在出 现接口故障的情况下用作备用链路。

• Firepower 1000、2100、Cisco Secure Firewall 3100 - 每个信道组最多可以有 8 个主用接口。

- ·要为集群配置跨网络 EtherChannel,请参阅有关集群的章节而不是此程序。
- 通道组中的所有接口都必须具有相同的介质类型和容量,并且必须设置为相同的速度和双工模式。介质类型可以是 RJ-45 或 SFP;可以混合使用不同类型(铜缆和光纤)的 SFP。不能通过在较大容量的接口上将速度设置为较低来混合接口容量(例如 1GB 和 10GB 接口),但 Cisco Secure Firewall 3100除外,它支持不同的接口容量,只要速度设置为检测 SFP;在此情况下会使用较低的常见速度。。
- •如果已为物理接口配置了名称,则不能将该物理接口添加到通道组。您必须先在**配置>设备设** 置>接口设置>接口窗格删除该名称。
- · 对于多情景模式,请在系统执行空间中完成本程序。如果您尚未处于系统配置模式下,请在配置 > 设备列表窗格中双击主用设备 IP 地址下的系统。

∕!∖

#### 过程

步骤1 视情景模式而定:

- 对于单情景模式,请依次选择 Configuration > Device Setup > Interface Settings > Interfaces 窗 格。
- 对于多情景模式,请在系统执行空间中依次选择 Configuration > Context Management > Interfaces 窗格。
- 步骤2 依次选择添加 > EtherChannel 接口。

系统将显示 Add EtherChannel Interface 对话框。

- 注释 在单情景模式下,此程序仅涉及 Edit EtherChannel Interface 对话框中的一部分参数。请 注意,在多情景模式下,完成接口配置之前,您需要将接口分配到情景。请参阅配置多 情景。
- 步骤3 在 Port Channel ID 字段中, 输入介于1和48之间的数字(1~8用于 Firepower 1010)。
- 步骤4 在 Available Physical Interface 区域中,点击一个接口,然后点击 Add 以将其移至 Members in Group 区域。

在透明模式下,如果使用多个管理接口创建通道组,则可以将 EtherChannel 用作管理专属接口。

注释 如果要将 EtherChannel 模式设置为 On,则最初必须仅包含一个接口。完成此程序后,编 辑成员接口,并将模式设置为 On。应用更改,然后编辑 EtherChannel 以添加更多成员接 口。

步骤5 为要添加到通道组中的每个接口重复上述步骤。

注意 如果使用的是配置中已有的物理接口,则删除名称将会清除引用该接口的任何配置。

确保所有接口的类型和速度相同。添加的第一个接口决定了 EtherChannel 的类型和速度。您添加的 任何不匹配接口都将被置于暂停状态。ASDM 不会阻止您添加不匹配的接口。

#### 步骤6 点击确定(OK)。

系统将返回到 Interfaces 窗格。现在,成员接口在接口 ID 左侧显示锁形图标,表明只能为其配置基本参数。EtherChannel 接口已添加到该表中。

| 🔂 GigabitEthernet0/3 | Disabled | Port-channel1 H | ardwa      |
|----------------------|----------|-----------------|------------|
| Management0/0        | Disabled | н               | lardw; B   |
| Port-channel1        | Enabled  | E               | therCl ភ្ល |

步骤7点击Apply。所有成员接口都自动启用。

#### 相关主题

链路聚合控制协议,第3页 自定义EtherChannel,第8页

## 自定义 EtherChannel

本节介绍如何设置 EtherChannel 中的最大接口数,用于使 EtherChannel 成为主用接口所需的最小操 作接口数、负载均衡算法以及其他可选参数。

#### 过程

步骤1 视情景模式而定:

- •对于单情景模式,请依次选择配置>设备设置>接口设置> 接口窗格。
- 对于多情景模式,请在系统执行空间中依次选择 Configuration > Context Management > Interfaces 窗格。
- 步骤2点击要自定义的端口通道接口,然后点击 Edit。

系统将显示 Edit Interface 对话框。

- 步骤3 要覆盖媒体类型、双工、速度和暂停帧以对所有成员接口进行流量控制,请点击Configure Hardware Properties。此方法提供了设置这些参数的快捷方式,因为通道组中所有接口的这些参数都必须匹配。
- 步骤4 (可选; 仅 SA 3000)要自定义 EtherChannel,请点击 Advanced 选项卡。
  - a) 在 EtherChannel 区域中,从 Minimum 下拉列表中选择使 EtherChannel 成为主用接口所需的最小主用接口数(介于1和16之间)。默认值为1。
  - b) 从 Maximum 下拉列表中,选择 EtherChannel 中允许的最大主用接口数(介于1和16之间)。 默认值为16。如果交换机不支持16个主用接口,请务必将此命令设置为8或更小的值。
  - c) 从 Load Balance 下拉列表中,选择在组通道接口之间对数据包进行负载均衡所用的标准。默认 情况下,ASA 根据数据包的源 IP 地址和目标 IP 地址来均衡接口上的数据包负载。如果要更改分 类数据包所依据的属性,请选择另一组条件。例如,如果流量严重偏向于相同的源 IP 地址和目

标 IP 地址,则分配给 EtherChannel 中的接口的流量将失去平衡。更改为其他算法可使流量分布 更均匀。有关负载均衡的详细信息,请参阅负载均衡,第3页。

- d) 对于 Secure Group Tagging 设置,请参阅防火墙配置指南。
- e) 对于 ASA Cluster 设置,请参阅(推荐;在多情景模式下为必需)在控制设备上配置接口。
- 步骤5 点击确定(OK)。

系统将返回到 Interfaces 窗格。

- 步骤6 要在通道组中设置物理接口的模式和优先级,请执行以下操作:
  - a) 点击 Interfaces 表中的物理接口, 然后点击 Edit。

系统将显示 Edit Interface 对话框。

- b) 点击 Advanced 选项卡。
- c) 在 EtherChannel 区域中,从 Mode 下拉列表中选择 Active、Passive 或 On。我们建议使用 Active 模式(默认)。
- d) (可选; 仅 ISA 300)在 LACP Port Priority 字段中,设置介于1和65535之间的端口优先级。 0默认值为32768。数字越大,优先级越低。如果分配的接口多于可用的接口,则ASA将使用此 设置决定哪些接口是主用接口,哪些是备用接口。如果所有接口的端口优先级设置都相同,则优 先级由接口 ID(插槽/端口)确定。最低的接口 ID 具有最高优先级。例如,千兆以太网0/0的优 先级高于千兆以太网0/1的优先级。

如果要将某个接口优先确定为主用接口(即使它具有较高的接口 ID 也如此),请将此命令设置为具有较低的值。例如,要在千兆以太网 0/7 之前将千兆以太网 1/3 设为主用,请在 1/3 接口上将优先级值设置为 12345,在 0/7 接口上设置为默认值 32768。

如果EtherChannel另一端的设备端口存在优先级冲突,则会使用系统优先级来确定使用哪些端口优先级。如要设置系统优先级,请参阅步骤9。

步骤7 点击确定(OK)。

系统将返回到 Interfaces 窗格。

- 步骤8 点击 Apply。
- 步骤9 (可选; 仅 ISA 3000)要设置 LACP 系统优先级,请执行以下步骤。如果 EtherChannel 另一端的设备端口存在优先级冲突,则会使用系统优先级来确定使用哪些端口优先级。有关详细信息,请参阅步骤 6 d。
  - a) 视情景模式而定:
    - •对于单情景模式,请依次选择 Configuration > Device Setup > EtherChannel 窗格。
    - 对于多情景模式,请在系统执行空间中依次选择 Configuration > Context Management > EtherChannel 窗格。
  - b) 在 LACP System Priority 字段中, 输入介于1和65535之间的优先级值。
     默认值为32768。

**相关主题** 负载均衡,第3页 将接口添加到 EtherChannel,第6页

# EtherChannel 示例

以下示例将三个接口配置为 EtherChannel 的一部分。此示例还将系统优先级设置为较高的优先级,并在 EtherChannel 分配有超过 8 个接口的情况下将千兆以太网 0/2 的优先级设置为高于其他接口。

```
lacp system-priority 1234
interface GigabitEthernet0/0
channel-group 1 mode active
interface GigabitEthernet0/1
channel-group 1 mode active
interface GigabitEthernet0/2
lacp port-priority 1234
channel-group 1 mode passive
interface Port-channel1
lacp max-bundle 4
port-channel min-bundle 2
port-channel load-balance dst-ip
```

# EtherChannels历史记录

#### 表 1: EtherChannels历史记录

| 功能名称            | 版本     | 功能信息                                                                                                |
|-----------------|--------|----------------------------------------------------------------------------------------------------|
| EtherChannel 支持 | 8.4(1) | 您可以为八个主用接口各配置多达 48 个 802.3ad EtherChannel。                                                          |
|                 |        | 修改或引入了以下屏幕:                                                                                         |
|                 |        | Configuration > Device Setup > Interface Settings > Interfaces                                      |
|                 |        | Configuration > Device Setup > Interface Settings > Interfaces<br>> Add/Edit EtherChannel Interface |
|                 |        | Configuration > Device Setup > Interface Settings > Interfaces > Add/Edit Interface                 |
|                 |        | 配置 > 设备设置 > EtherChannel                                                                            |
|                 |        | 注释 ASA 5505 不支持 EtherChannel。                                                                       |

| 功能名称                         | 版本     | 功能信息                                                                                                    |
|------------------------------|--------|----------------------------------------------------------------------------------------------------|
| 一个 EtherChannel 中支持 16 个主用链路 | 9.2(1) | 现在,一个EtherChannel中最多可以配置16个主用链路。<br>以前,可以有8个主用链路和8个备用链路。确保交换机<br>可以支持16个主用链路(例如,可使用带有F2系列10<br>千兆以太网模块的思科 Nexus 7000)。      |
|                              |        | 注释 如果从早期 ASA 版本进行升级,则为了实现 兼容,可将最大主用接口数设置为 8。                                                                                |
|                              |        | 修改了以下屏幕: Configuration > Device Setup > Interface<br>Settings > Interfaces > Add/Edit EtherChannel Interface ><br>Advanced。 |

EtherChannels历史记录

I

当地语言翻译版本说明

思科可能会在某些地方提供本内容的当地语言翻译版本。请注意,翻译版本仅供参考,如有任何不 一致之处,以本内容的英文版本为准。